6 Когда резервное копирование завершено, щелкните "OK".

## Резервное копирование файлов

Перед тем, как выполнять резервное копирование, убедитесь в наличии достаточного свободного места на жестком диске компьютера (HDD).

1 Подключите USB-кабель и адаптер переменного тока.

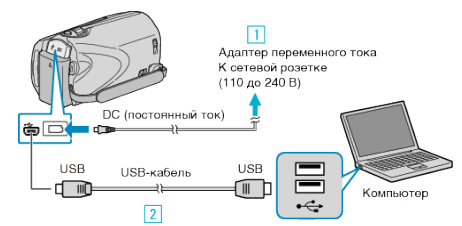

- Подключите адаптер переменного тока к аппарате.
  Подключите камеру к компьютеру с помощью USB-кабеля.
- 2 Откройте ЖК-монитор.

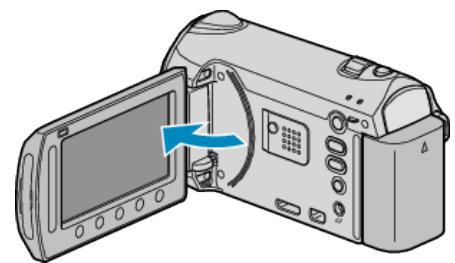

- Появится МЕНЮ USB.
- **3** Выберите "РЕЗЕРВ. КОПИРОВАНИЕ" и нажмите 🛞

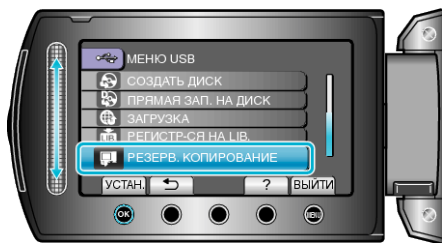

- Программное обеспечение Everio MediaBrowser запускается на ПК. Все последующие операции выполняются на ПК.
- 4 Выберите объем.

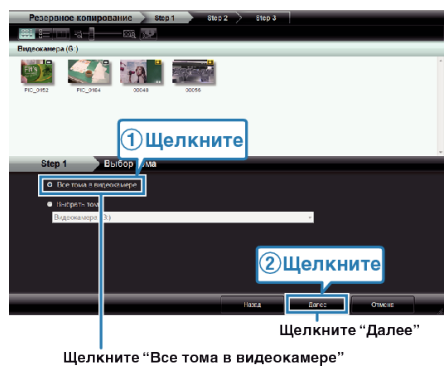

щелкните "Все тома в видеок

5 Начните резервное копирование.

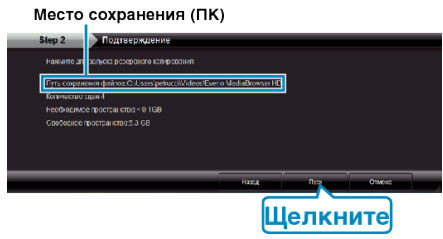

• Начнется резервное копирование.

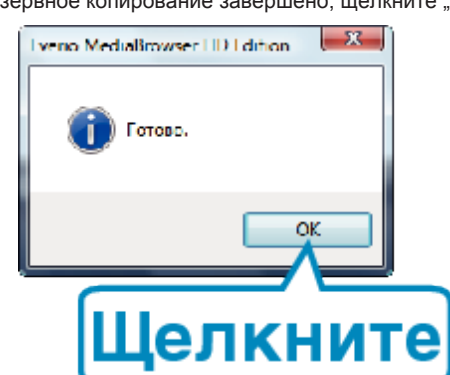

## ПРИМЕЧАНИЕ:

- Прежде чем начать резервное копирование, вставьте SD-карту, на которой хранятся видеофайлы и фотографии.
- Если у вас возникнут какие-либо проблемы с прилагающимся программным обеспечением Everio MediaBrowser, обратитесь в "Центр поддержки пользователей Pixela".

| (з<br>Е<br>И<br>(/<br>/<br>/<br>/<br>/<br>/<br>/<br>/<br>/<br>/<br>/<br>/<br>/<br>/<br>/<br>/<br>/<br>/ | звонки бесплатные)<br>вропа (Великобритания, Германия, Франция и<br>Іспания)<br>Английский/немецкий/французский/испанский):<br>800-1532-4865 (звонки бесплатные)<br>ругие страны Европы<br>Английский/немецкий/французский/испанский):<br>44-1489-564-764<br>зия (Филиппины) (Английский): +63-2-438-0090<br>итай (Китайский): 10800-163-0014 (звонки<br>есплатные) |
|----------------------------------------------------------------------------------------------------|----------------------------------------------------------------------------------------------------|
| Домашняя <u>h</u><br>страница                                                                           | ttp://www.pixela.co.jp/oem/jvc/mediabrowser/e/                                                                                                    |

 Прежде чем начать резервное копирование, удалите ненужные видеофайлы.

Резервное копирование большого количества видео занимает много времени.

## Отключение данного аппарата от компьютера

1 Щелкните "безопасное извлечение жесткого диска".

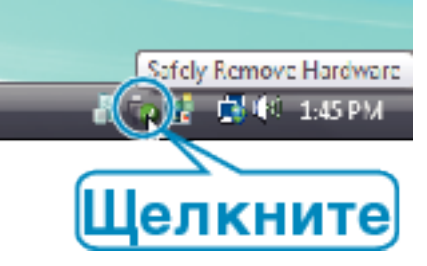

- 2 Щелкните "Безопасное извлечение запоминающего устройства для USB".
- 3 (Для Windows Vista) Щелкните "OK".
- 4 Отсоедините USB-кабель и закройте ЖК-монитор.